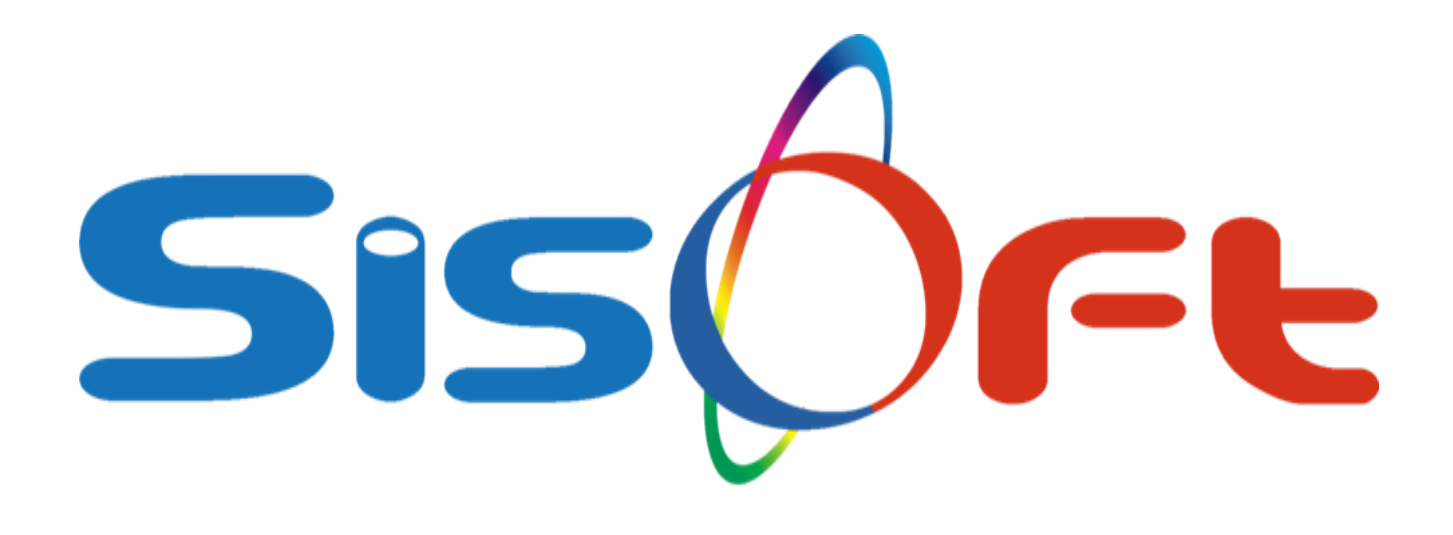

## BAŞHEKİM KURUL SÜREÇLERİ

SİSOFT SAĞLIK BİLGİ SİSTEMLERİ

2024 – Ankara

| DEĞİŞİKLİK NO | TARİH      | YAYIN VE DEĞİŞİKLİK<br>İÇERİĞİ | DEĞİŞİKLİK YAPAN         |
|---------------|------------|--------------------------------|--------------------------|
| 00            | 15.11.2024 | Doküman oluşturuldu.           | Yazılım<br>Destek Birimi |

Versiyon: 2.0.5.205 üzeri sürümde aktif edilmiştir.

## <u>Başhekim Kurul Süreçleri</u> <u>Görüntüleme Ekranı Sisoft Adımları</u>

Başhekim kullanıcı bilgileri ile sisteme giriş yapılır. Menü > Sağlık Kurulu İstemleri Modül form üzerinden üst panelde bulunan "e-rapor" butonu ile açılan panelde "Yetkilendirme [Başhekim]" butonuna tıklanır *"İşlem Başlatılacak. Emin misiniz?"* sorusuna evet diyerek ilgili doktorların ÇKYS de kimlik kaydı varsa sorgulama ve doğrulama yapılmaktadır.

Görsel 1'de Sağlık Kurulu İstemleri Modül Form üzerinden e-rapor yetkilendirme işlemleri ekranı açılmaktadır.

| Cell     Cotayn Arama     Cotayn     Cotayn     Co                                                                                                    | Isin Isirahat     Pisk Tedavi Rehabilitasyon     ESWT       Engeli     Tebi Mateme     Opik       Dryalit     Doum Bishir     Skotoci Beigesi       Kitzasi     Hiperbank     Skotoci Beigesi                                                                                                    | arihi |
|----------------------------------------------------------------------------------------------------|----------------------------------------------------------------------------------------------------|-------|
| Aura                                                                                                    | Ebin Istrahut     Pick Tedavi Rehabiltaryon     EsiviT     Doum Bidrir     Duum Bidrir     Surucu Begesi     Kimik No     Anne Adi     Baba Adi     Dogum T                                                                                                    | arihi |
| Arama                                                                                                    | bin Istrahat         Pick Tedari Rehabilitaryon         Digali         Teb Mateme         Ogak         Durum Bidinr         Surocu Begesi         Kimik No         Anne Adi         Baba Adi         Dogum                                                                                                    | arihi |
| Arama Vicklandimus (Bagetakin) Jesen ko Ragor Zantha  Vicklandimus (Bagetakin) Jesen ko Ragor Zantha Vicklandimus (Bagetakin) Vicklandimus (Bagetakin) Vicklandimus (Bageta                                                                                                    | Constrainat         Pick Tedavi Rehabilitasyon         Copili         Diyaliz         Diyaliz         Diy | arihi |
| Kata Ala     Kata Ala     Rapor datakit Systema Yorkelimiti Sayn     Ib Maaliyet       Rapor data     Papor Bayletim Vetikiendime Bakankit Systema Yorkelimiti Sayn     Ib Maaliyet       Rapor data     Papor Bayletim Vetikiendime Bakankit Systema Yorkelimiti Sayn     Ib Maaliyet       Rapor data     Papor Bayletim Vetikiendime Bakankit Systema Yorkelimiti Sayn     Ib Maaliyet       Servis     P     Nimit No       Servis     P     Nimit No       Hasta Ala     Papor Bayletim     Papor Bayletim       Hasta Soyali     Oray Dumum Temu     Ib Maaliyet       Azama     P     Nimit No     Nimit No       Kabad Downen Hasta Daya No     Hasta Soyali     Adarstriku     Ayatata       In Booling     Sakur KNU     Ayatata     Baylet Rap       In Booling     Sakur KNU     Ayatata     Baylet Rap       In Booling     Sakur KNU     Ayatata     Baylet Rap       In Booling     Sakur KNU     Ayatata     Baylet Rap       In Booling     Sakur KNU     Ayatata     Baylet Rap       In Booling     Sakur KNU     Ayatata     Baylet Rap       In Booling     Sakur KNU     Ayatata     Baylet Rap       In Booling     Sakur KNU     Ayatata     Baylet Rap       In Booling     Sakur KNU     Ayatata                                                                                                    | Conzy Durumu     Protokot     Kimik No     Anne Adi     Beba Adi     Dogum                                                                                                    | arihi |
| Ager All     O     Nimit No     Star (Rapor)     Asteril       Servis     P     Hasta All     Rapor Turi Turui     Asteril       Octor     P     Hasta Soyad     Onay Durumu     Turui     Rapor Turi Turui       Arama     Rapor Turui     Tarih     Orasy Tarih     19.001     S.Adu K.KU     Ayatama     Ehlye Rap       Image Source     19.900     S.Adu K.KU     Ayatama     Ehlye Rap       Image Source     19.900     S.Adu K.KU     Ayatama     Ehlye Rap       Image Source     19.900     S.Adu K.KU     Ayatama     Ehlye Rap       Image Source     19.900     S.Adu K.KU     Ayatama     Ehlye Rap       Image Source     19.900     S.Adu K.KU     Ayatama     Ehlye Rap       Image Source     19.900     S.Adu K.KU     Ayatama     Ehlye Rap       Image Source     19.900     S.Adu K.KU     Ayatama     Ehlye Rap       Image Source     19.900     S.Adu K.KU     Ayatama     Ehlye Rap       Image Source     19.900     S.Adu K.KU     Ayatama     Ehlye Rap       Image Source     19.900     S.Adu K.KU     Ayatama     Ehlye Rap       Image Source     19.900     S.Adu K.KU     Ayatama     Ehlye Rap <tr< td=""><td>Opyden Obyden Obyd</td><td>arihi</td></tr<> | Opyden Obyden Obyd | arihi |
| Anna Anna Kihul Durumu Hata Ad A Soyad Anna Anna Kihul Durumu Hata Ada A Soyad Anna Kihul Durumu Hata Coy I Sadu Ki Uu Ayatan Ethyel Rap I Sadu Ki Uu Ayatan Ethyel Rap I Sadu Ki Uu Ayatan I I I I I I I I I I I I I I I I I I I                                                                                                    |                                                                                                    | arihi |
| Debor         Hasta Soyad         Onay Dummu         Tanu           Arama                                                                                                    | Onay Durumu Protokot Kimik No Anne Adi Baba Adi Doğum T                                                                                                    | arihi |
| Arama         Say         Yates No         Ada Soyad         Kurum         Servis         Durumu         Rapor Occti         On           Kibu Durumu Hasta Dorys No         Hasta Cabyr         Iplem No         Tanh         Onsy Tanhi         Say         Yates No         Ada Soyad         Kurum         Ayatam         Ethige Rap           Image: Source Source                                                                                                    | I Omey Daruma Protokof Kamik No Anne Adı Baba Adı Doğum 1                                                                                                    | arihi |
| Kabul Dony No         Hata Çağır         İşlem No         Tarih         Onay Tarihi         Sayı         Yaşı No         Ad Soyad         Kurum         Seris         Durumu         Raper Ocati         On           Image: Solution of the state Cage         Image: Solution of the state Cage         SAQUK KU.         Ayatata         Eliyet Rap         Eliyet Rap         SAQUK KU.         Ayatata         Eliyet Rap         SAQUK KU.         Ayatata         Eliyet Rap         Image: Solution of the state Cage         SAQUK KU.         Ayatata         Eliyet Rap         Image: Solution of the state Cage         Image: Solution of the state Cage         I                                                                                                    | Onzy Durumu Protokol Kimik No Anne Adi Baba Adi Doğum T                                                                                                    | arihi |
| 1990         SAULK NO.         Ayatan         Enget Rep           1990         SAULK NO.         Ayatan         Enget Rep           1990         SAULK NO.         Ayatan         Enget Rep           3866         SAULK NO.         Ayatan         TSK Perrop           19903         SAULK NO.         Ayatan         Enget Rep           19904         SAULK NO.         Ayatan         Enget Rep           19905         SAULK NO.         Ayatan         Enget Rep           19905         SAULK NO.         Ayatan         Enget Rep           19905         SAULK NO.         Ayatan         Enget Rep           19906         SAULK NO.         Ayatan         Enget Rep           19907         SAULK NO.         Ayatan         Enget Rep                                                                                                    | V<br>V                                                                                                    |       |
| 19 M2         SAGLK N0         Ayatan         Engen Kep           38 db         SAGLK N0         Ayatan         Engen Kep           19 905         SAGLK N0         Ayatan         Engen Kep           666         SS         Ayatan         Engen Kep           19 905         SAGLK N0         Ayatan         Engen Kep           19 904         SAGLK N0         Ayatan         Engen Rap           19 905         SAGLK N0         Ayatan         Engen Rap           11 124         SAGLK N0         Ayatan         Engen Rap           19 906         SAGLK N0         Ayatan         Engen Rap           11 124         SAGLK N0         Ayatan         Engen Rap           19 906         SAGLK N0         Ayatan         Engen Rap           19 906         SAGLK N0         Ayatan         Engen Rap           19 906         SAGLK N0         Ayatan         Durum Tes           19 906         SAGLK N0         Ayatan         Durum Tes           19 907         SAGLK N0         Ayatan         Durum Tes                                                                                                    |                                                                                                    |       |
| 3000         3000000000000000000000000000000000000                                                                                                    |                                                                                                    |       |
| 0         0         0         0         0         0         0         0         0         0         0         0         0         0         0         0         0         0         0         0         0         0         0         0         0         0         0         0         0         0         0         0         0         0         0         0         0         0         0         0         0         0         0         0         0         0         0         0         0         0         0         0         0         0         0         0         0         0         0         0         0         0         0         0         0         0         0         0         0         0         0         0         0         0         0         0         0         0         0         0         0         0         0         0         0         0         0         0         0         0         0         0         0         0         0         0         0         0         0         0         0         0         0         0         0         0         0                                                                                                            |                                                                                                    |       |
| 1986         SAĞLK KU.         Ayatan         Engel Rap           1995         SAĞLK KU.         Ayatan         Engel Rap           1995         SAĞLK KU.         Ayatan         Engel Rap           1194         SAĞLK KU.         Ayatan         Dumi Teşi           996         SAĞLK KU.         Ayatan         Dumi Teşi           996         SAĞLK KU.         Ayatan         Dumi Teşi           1996         SAĞLK KU.         Ayatan         Dumi Teşi                                                                                                    |                                                                                                    |       |
| 19.995         SAČUK KU         Ayatta         Engeli Rap           11.124         SAČUK KU         Ayatta         Durum Test           19.906         SAČUK KU         Ayattan         Durum Test           19.907         SAČUK KU         Ayattan         Durum Test                                                                                                    |                                                                                                    |       |
| 11.124         SAĞUK KU         Ayatan         Durum Teşi           19.906         SAĞUK KU         Ayatan         Durum Teşi           19.907         SAĞUK KU         Ayatan         Durum Teşi                                                                                                    |                                                                                                    |       |
| 19.906         SAGUK KU         Ayatan         Dorum Tes;           19.907         SAGUK KU         Ayatan         Ehiyet Rap                                                                                                    |                                                                                                    |       |
| 19 907 SAĞLIK KU Ayaktan Ehliyet Rap                                                                                                    |                                                                                                    |       |
|                                                                                                    |                                                                                                    |       |
| 19 908 SAĞLIK KU Ayaktan CÖZGER                                                                                                    | · ·                                                                                                    |       |
| 11.125 SAĞLIK KU Ayaktan Durum Tes;                                                                                                    | · ·                                                                                                    |       |
| 119 SSK Ayaktan liac Muathy                                                                                                    | ~                                                                                                    |       |
| 19.909 SAĞLIK KU Ayaktan Ehliyet Rap                                                                                                    | V                                                                                                    |       |
| 119 116.498 BAG-KUR Yatan liac Muatify                                                                                                    | V                                                                                                    |       |
| 11.128 SAGLIK KU Ayakian Durum Tes;                                                                                                    | ✓                                                                                                    |       |
| 4                                                                                                    |                                                                                                    |       |
| vana                                                                                                    |                                                                                                    |       |
| Tarih Protokol Servis Doktor Muayene Teshis Teshis Adı Sonuc                                                                                                    |                                                                                                    |       |
| 12.2024 Muayene Olanlar Z02.4 Ehliyet için muayene Teşhis Girildi Te                                                                                                    |                                                                                                    |       |

Görsel 1

Yetkilendirilmek istenen kişinin T.C. Kimlik No'su ilgili kutucuğa yazıldıktan sonra Ekle butonuna tıklanır. Kişinin ÇKYS/Ekip sistemindeki bilgileri kontrol edilir eğer kişi o kurumda çalışıyorsa ve devlet memuruysa ekleme işlemi sistem tarafından gerçekleşir ve alttaki tabloda kişi bilgileri gözükür, aksi takdirde hata mesajı gözükür. Sil butonuna tıklanarak verilmiş yetki kaldırılır.

Görsel 2'de E-rapor sistemindeki rapor yetki düzenleme ekranı açılmaktadır

| Rapor Görüntüleme Yetki Düzenle                                                                                                    | *                            |
|----------------------------------------------------------------------------------------------------|------------------------------|
| hərən məzəri karanı karanı karanı karanı karanı karanı karanı karanı karanı karanı karanı karanı karanı karanı<br>Azər yaranı karanı karanı karanı karanı karanı karanı karanı karanı karanı karanı karanı karanı karanı karanı k<br>Azər yaranı karanı karanı karanı karanı karanı karanı karanı karanı karanı karanı karanı karanı karanı karanı k | devam eden rapor süreçlerini |
| Engelli Raporu                                                                                                    |                              |
| Sürücü Raporu                                                                                                    |                              |
| MSB Raporu                                                                                                    |                              |
| Sporcu Raporu                                                                                                    |                              |
| Çözger Raporu                                                                                                    |                              |
| Üç Hekim - Erişkin Engelli Raporu                                                                                                    |                              |
| Üç Hekim - Çözger Raporu                                                                                                    |                              |
| Durum Bildirir                                                                                                    |                              |
| Üç Hekim - Durum Bildirir                                                                                                    |                              |
| Sürücü Raporu - Üç Hekim                                                                                                    |                              |
| © 2019 - Sağlık Bilgi Sistemleri Tarafından Gelştirilmiştir T.G                                                                                                    |                              |

Görsel 2

Menü > Sağlık Kurulu İstemleri Modül form üzerinden üst panelde bulunan "e-rapor" butonu ile açılan panelde "Yetkili [Sekreter]" butonuna tıklanır. Başhekim tarafından görevlendirilen ilgili sekterin erapor ile sağlık kurulu yetkilendirmesi ve raporları görüntülenmesi sağlanmaktadır.

| 🍊 Sağlık Kurulu İstemleri                                                                                                    |                                                                     |                                                         |                                                                                                    | ★?->                                            |
|----------------------------------------------------------------------------------------------------|---------------------------------------------------------------------|---------------------------------------------------------|----------------------------------------------------------------------------------------------------|-------------------------------------------------|
|                                                                                                    |                                                                     | Lütfen Hasta Seçiniz!                                   |                                                                                                    |                                                 |
| Q. Buli 🔍 Detaylı Arama 🛛 🚆 Sağlık Kurulu 🏹 e-Rapor 🚔 Yazdır 🗸 Onayla                                                                                                    | 👍 Kabul 🗙 Kapat                                                     |                                                         |                                                                                                    |                                                 |
| Sorgu Kriterier: 0<br>Tanhi (16:12:2024) (16:12)<br>Covar Tanhi (16:12:2024) (16:12)<br>Covar Tanhi (16:12:2024) ( | Hata Dosya No<br>Rapor Yetus<br>Seizeterya Iglemleri<br>Hata Soyadi | Rapor No<br>Syn Carl Carl Carl Carl Carl Carl Carl Carl | Lini Istrahat     Fizik Tedavi Ref     Fizik Tedavi Ref     Dysliz     Dysliz     Dysliz     Hiperbank | abilitasyon ESWT Opik<br>Opik<br>Sürücü Beğçesi |
| Arama                                                                                                    |                                                                     |                                                         |                                                                                                    |                                                 |
|                                                                                                    |                                                                     |                                                         |                                                                                                    |                                                 |
| 4                                                                                                    |                                                                     |                                                         |                                                                                                    | •                                               |
| Arama                                                                                                    |                                                                     |                                                         |                                                                                                    |                                                 |
| Sağlık Kurulu İstemleri                                                                                                    |                                                                     |                                                         |                                                                                                    | Sisôry                                          |

Görsel 3

| 🔆 e-Rapor / 🧟 Kurul İşlemleri |                                                                                    |            |  |
|-------------------------------|------------------------------------------------------------------------------------|------------|--|
|                               | Erişkinler İçin Engellilik Sağlık Kurulu Raporu                                    | $\bigcirc$ |  |
|                               | Sürücü Sağlık Kurulu Raporu                                                        |            |  |
|                               | Askeri Sağlık Kurulu Raporu                                                        |            |  |
|                               | Sporcu Raporu                                                                      |            |  |
|                               | Çocuklar için Özel Gereksinim Raporu (ÇÖZGER)                                      |            |  |
|                               | Üç Hekim-Erişkinler İçin Engellilik Sağlık Kurulu Raporu                           |            |  |
|                               |                                                                                    |            |  |
|                               | Durum Bildirir Sağlık Kurulu Raporu                                                |            |  |
|                               | Üç Hekim - Durum Bildirir Sağlık Kurulu Raporu                                     |            |  |
|                               | Üç Hekim- Sürücü Sağlık Kurulu Raporu                                              |            |  |
| 0                             | © 2019 - Sağlık Bilgi Sistemleri Tarafından Geliştirilmiştir T.C. Sağlık Bakanlığı |            |  |